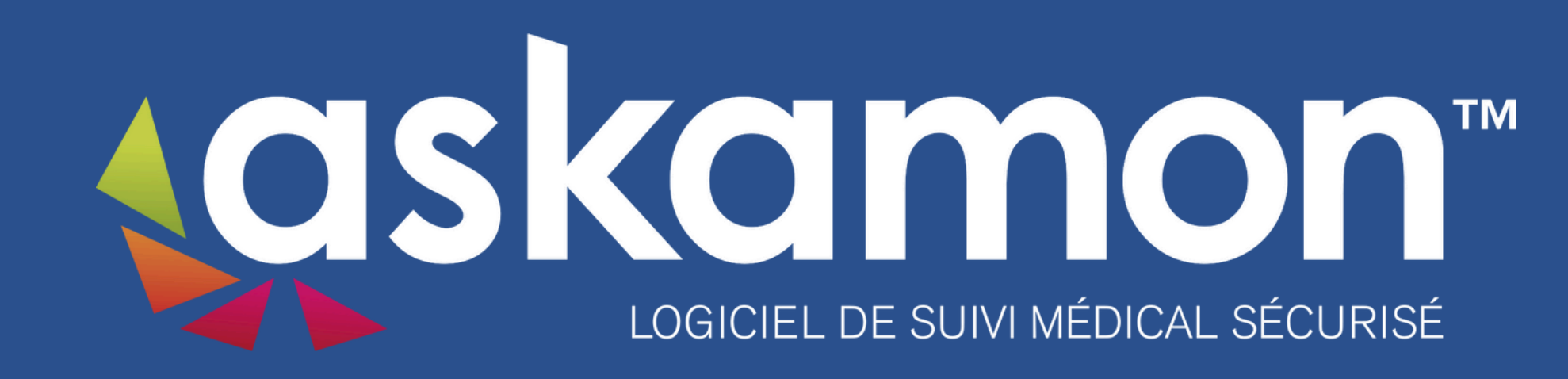

# Le Suivi Médical Réglementaire depuis le mobile

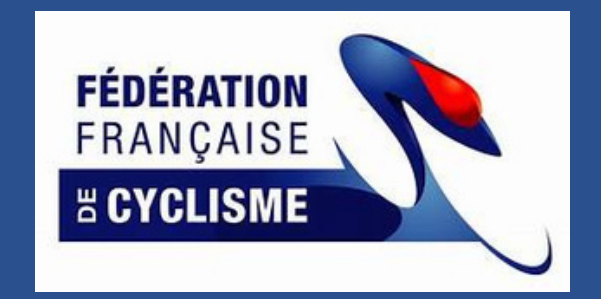

# Connexion

- Je me connecte sur le lien
  https://pda.askamon.com/ask/login
- J'insère mon identifiant et mon mot de passe

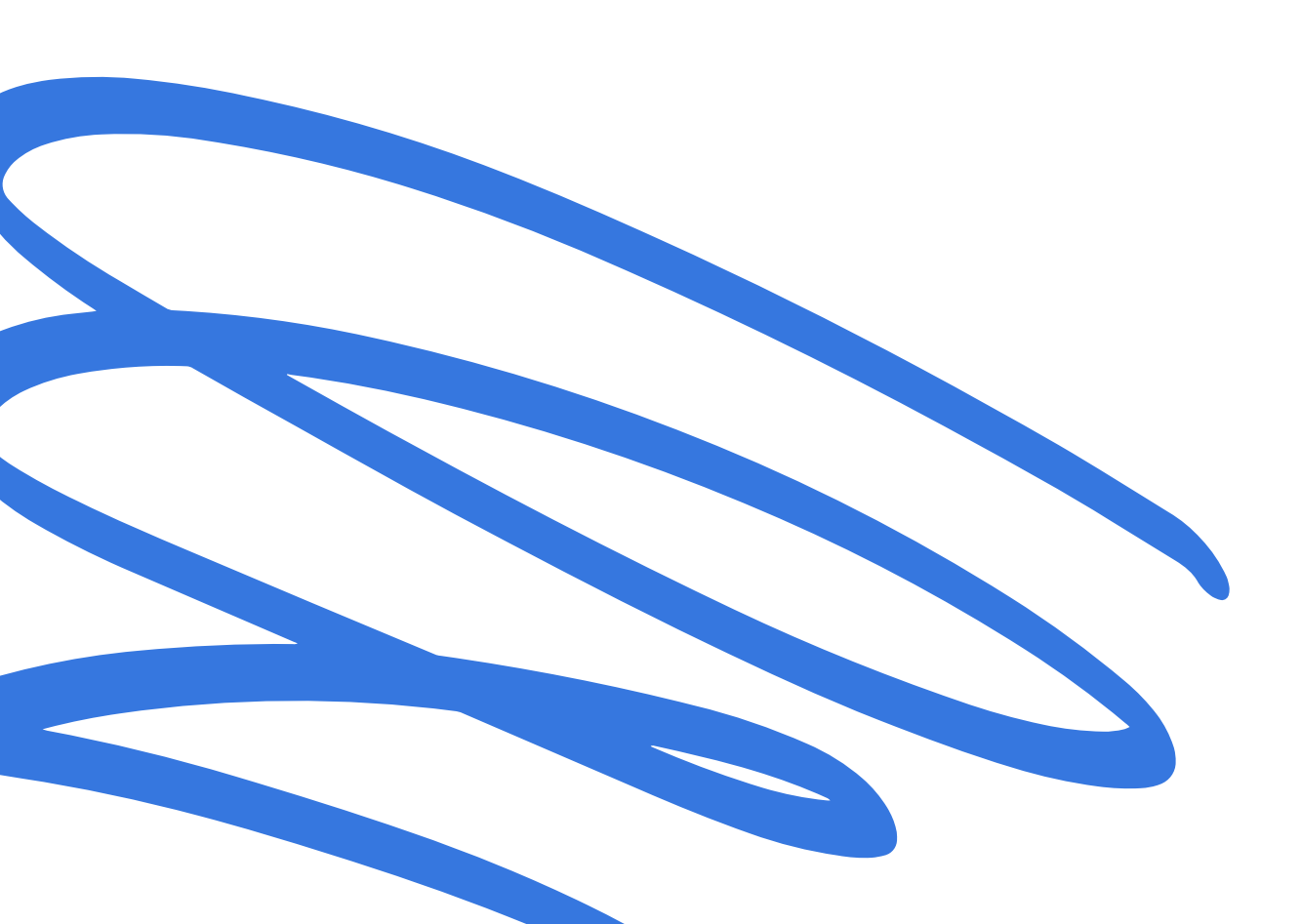

11:

Mot c

Mot de

| 00                             | ul 🗢 65   |
|--------------------------------|-----------|
| Français 🗸                     |           |
| askamo<br>Suivi Médical Sécuri | sé        |
| Bienvenue                      |           |
| ifiant                         |           |
| de passe                       | 0         |
| Se connecter                   |           |
|                                |           |
| passe oublié ?                 | Support 🔻 |

# Saisie d'un nouvel examen

- Je visualise la liste des documents à fournir
- J'appuie sur l'examen que je vais ajouter

| 08:08                         | .ıl 🗢 79     |
|-------------------------------|--------------|
| Liste SM                      | R 🙁          |
| Validité                      | ٩            |
| Campagne annuelle             | 2024 - 2025▼ |
| Documents à fournir           |              |
| 😁 Bilan biologique            | ×            |
| 😁 Bilan dietétique            |              |
| 🐵 Bilan psychologique         |              |
| - CACI                        |              |
| Examens Refusés               |              |
| Ceci n'est pas un ECG de repo | OS           |
| Examens en attente de val     | idation      |
| ECG d'effort                  |              |
| Examens validés               |              |
| Silan biologique              |              |

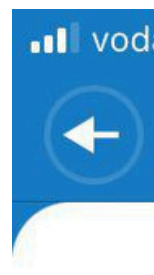

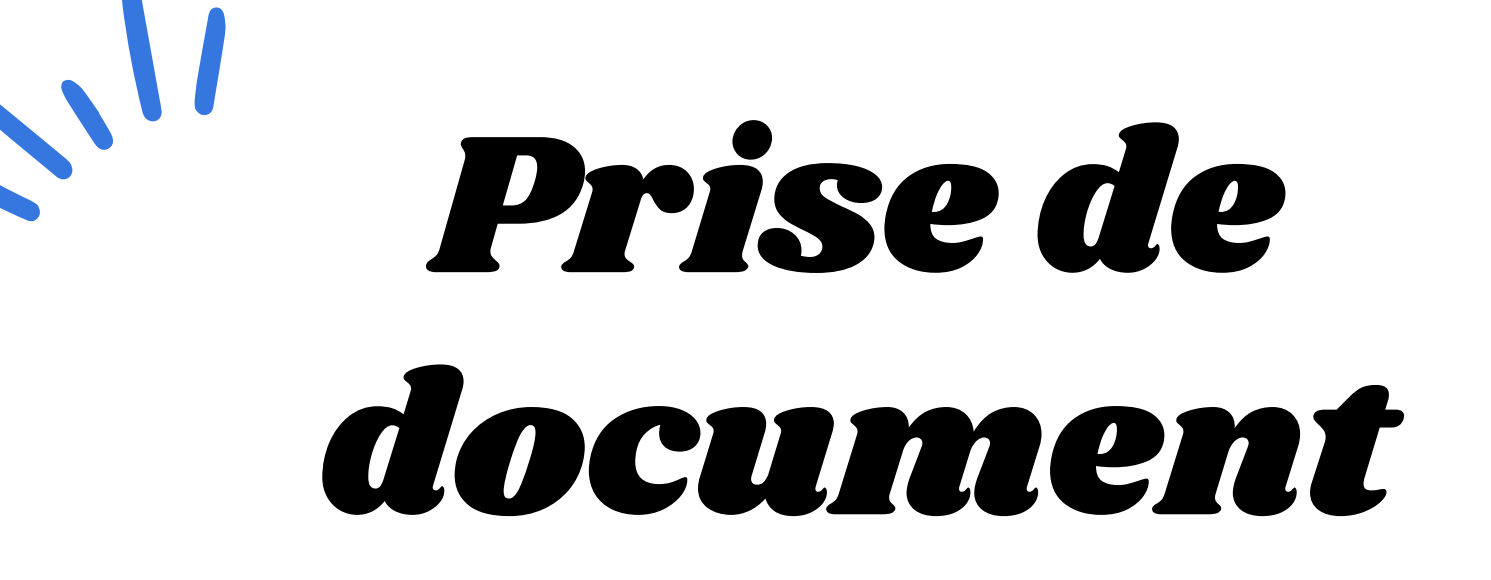

- Je choisis comment récupérer le document:
  - Depuis la bibliothèque de mon téléphone
  - Depuis la prise de photo
  - $\circ\,$  Depuis un fichier

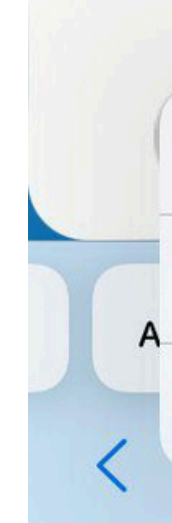

💵 vodafone IT 穼

11:18

Ω 24 %

**Prise de Document** 

#### Scanner la 1ère page du document à fournir

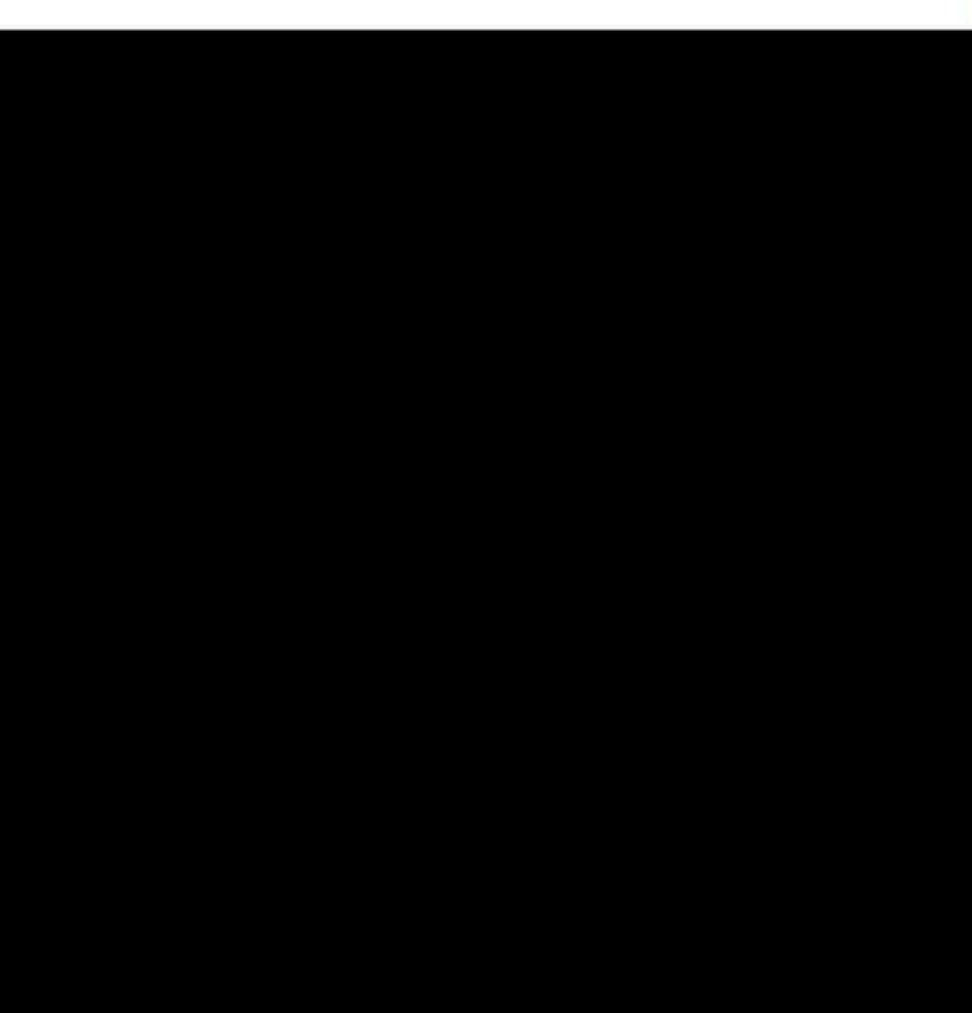

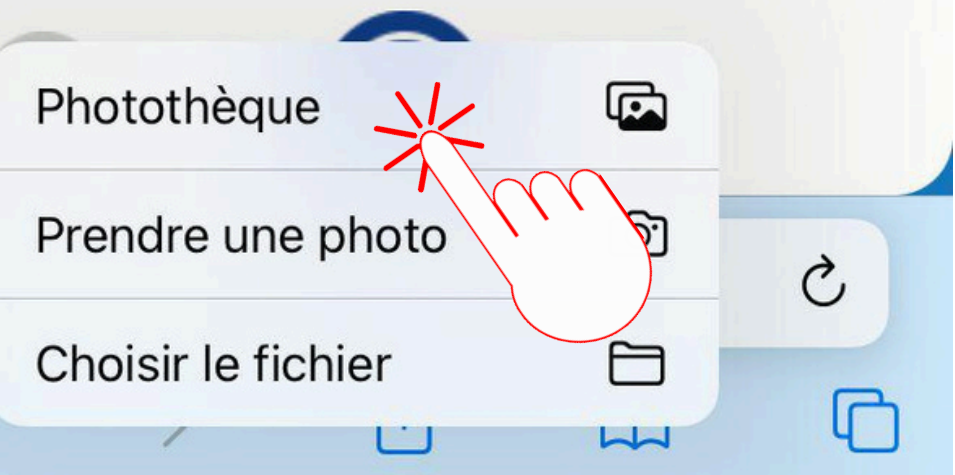

# Prise de document depuis la caméra

- Une fois prise la première photo, je peux :
  - La reprendre en cas d'erreur
  - Prendre une deuxième photo
  - $\circ$  Annuler
  - Valider la saisie des photos prises

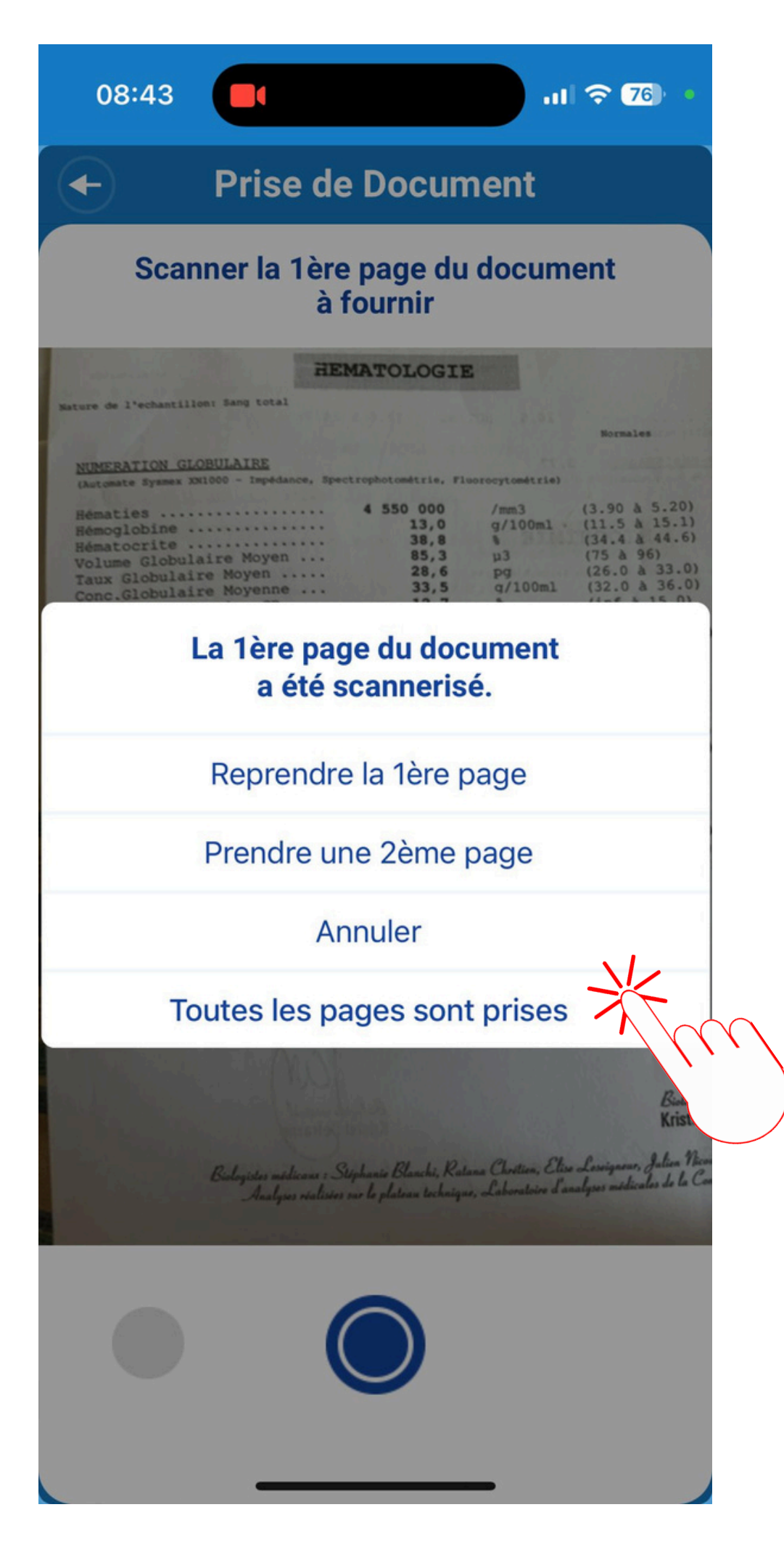

# Modification, suppression, ajout d'un document

- Je reste appuyé sur mon document pour :
  - Le pivoter
  - $\circ$  Visualiser
  - Supprimer
  - O .....
- Pour rajouter un nouveau document j'appuis sur l'icône + à côté de l'aperçu de mon examen

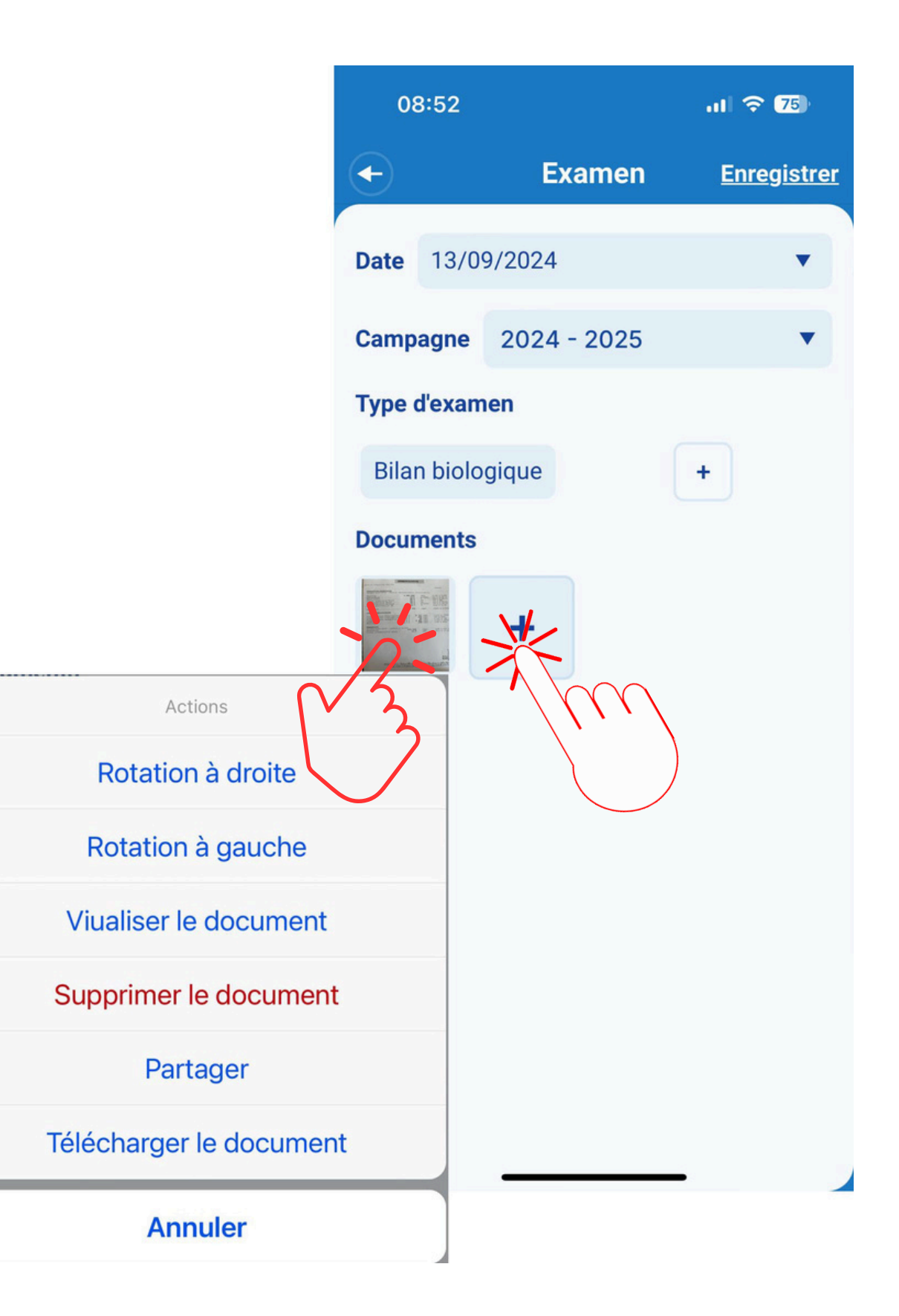

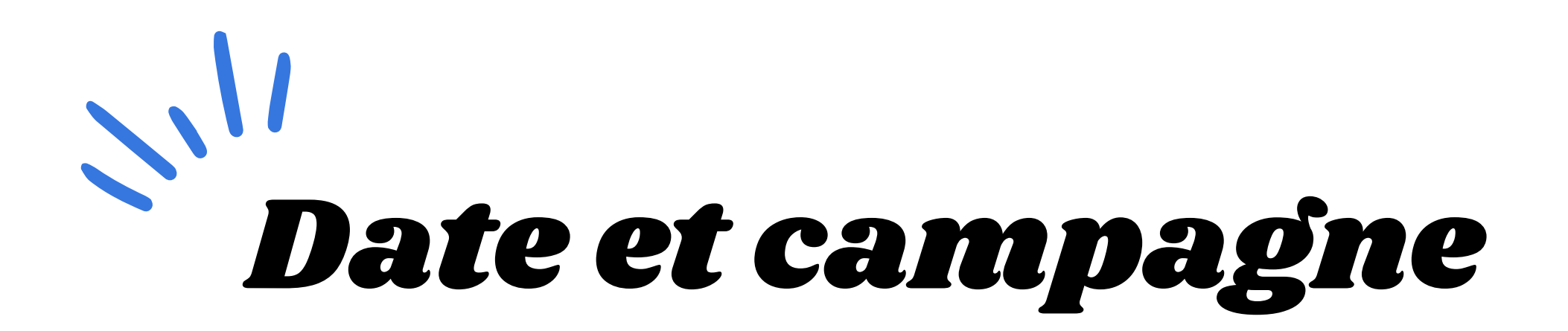

- Je saisis la date de réalisation de mon examen
- Je choisis la campagne/saison de validité

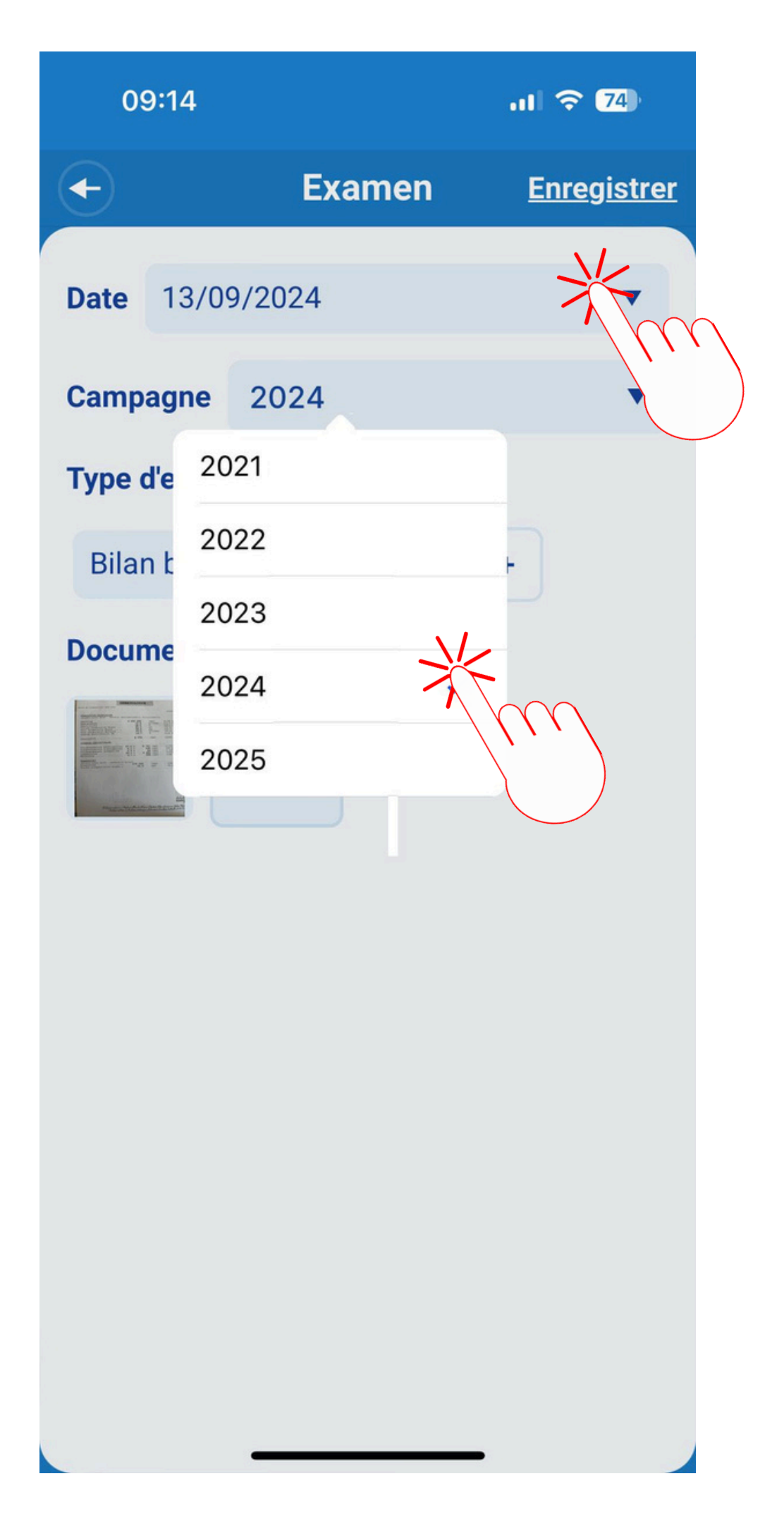

## Examens complémentaires de l'Examen clinique

Dans le cas de l'Examen clinique, je peux affecter le même document au Bilan diététique et au Bilan Psychologique.

- Je clic sur l'icône + à coté du type d'examen pour rajouter d'autres examens
- Je coche l'/les examen/s à rajouter

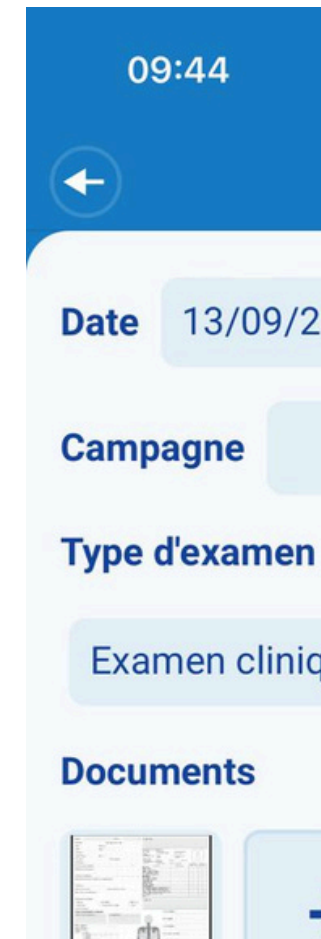

|        | ul 🗢 71     |
|--------|-------------|
| Examen | Enregistrer |
| .024   | •           |
|        | •           |
| que    | ×<br>M      |
| +      |             |

| 09:47        |                       | al 🗢 70         |
|--------------|-----------------------|-----------------|
| Annuler      | Type d'examen         | ок              |
| Q Taper po   | our chercher          |                 |
| Bilan biolog | jique                 | 0               |
| Bilan dietét | ique                  | $\times$        |
| Bilan psych  | nologique             |                 |
| CACI         | /                     | $^{\prime}\eta$ |
| ECG d'effor  | rt                    |                 |
| ECG de rep   | DOS                   | 0               |
| Echo-cardi   | ographie              | 0               |
| Examen cli   | nique                 | 0               |
| Bilan denta  | ire                   | 0               |
| Bilan podol  | ogique                | 0               |
| Questionna   | aire de surentraîneme | ent O           |

# Examens en attente de validation

- Les documents que je viens d'enregistrer sont dans la liste des Examens en attente de validation
- Je peux encore modifier ma saisie en faisant glisser le nom de l'examen vers la gauche

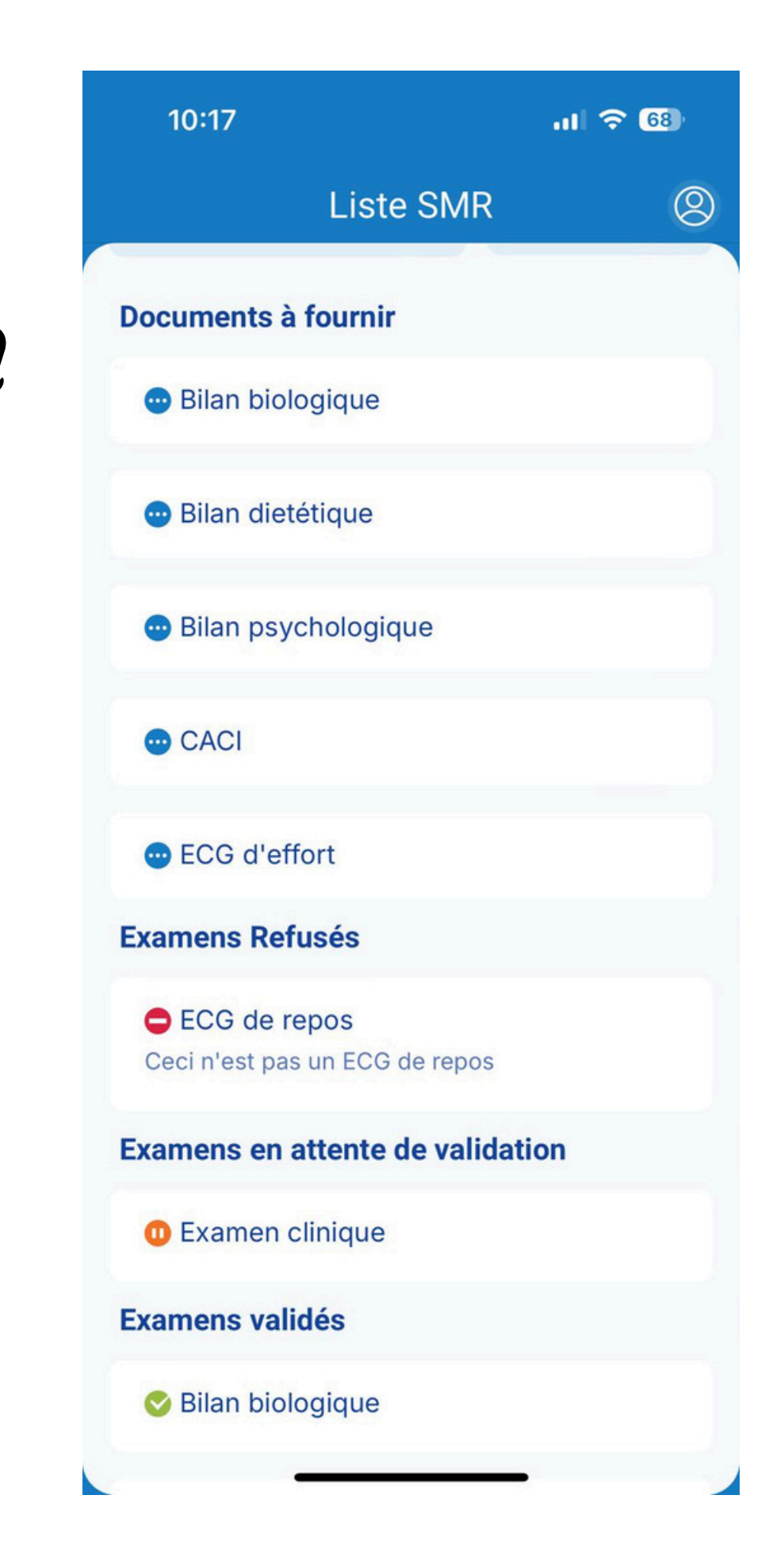

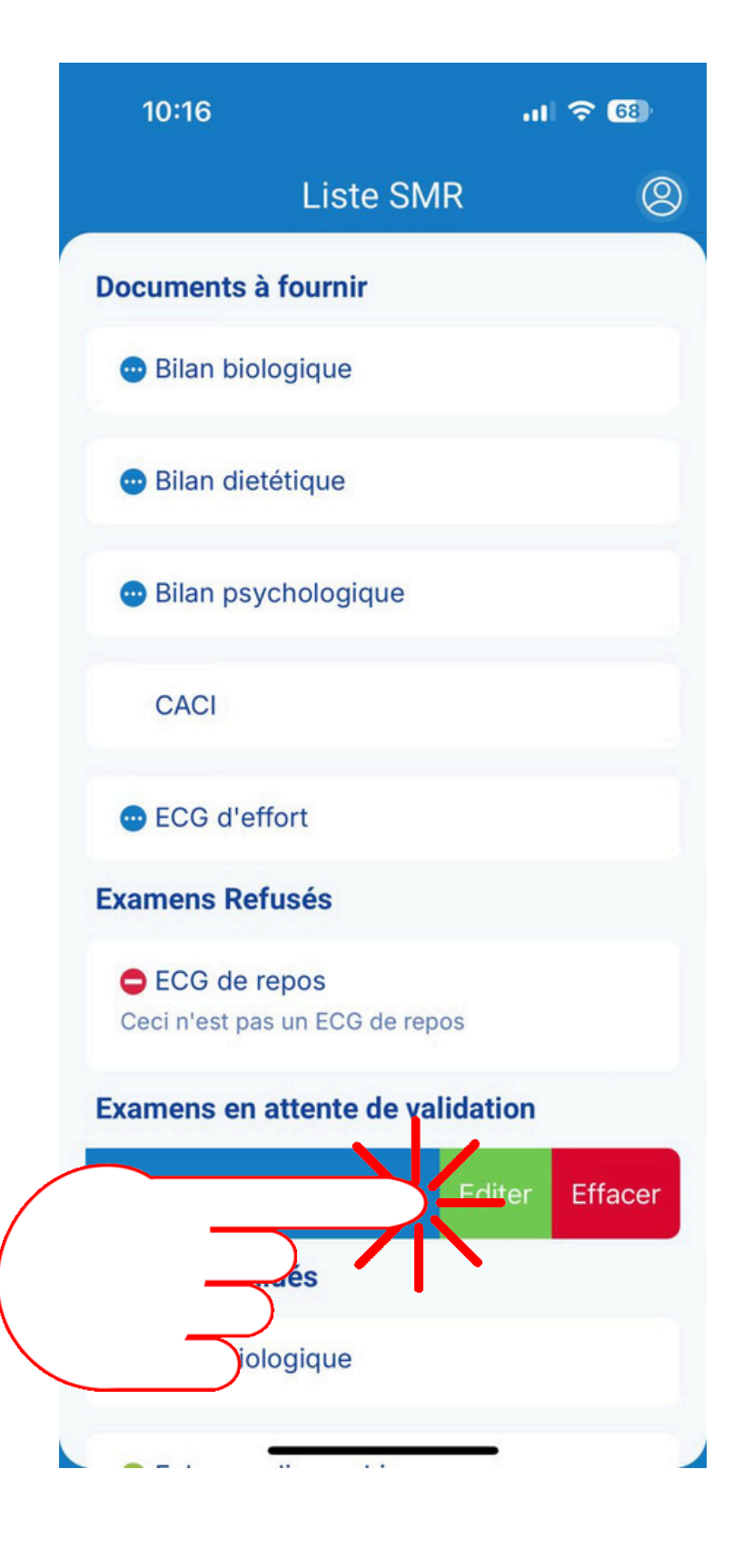

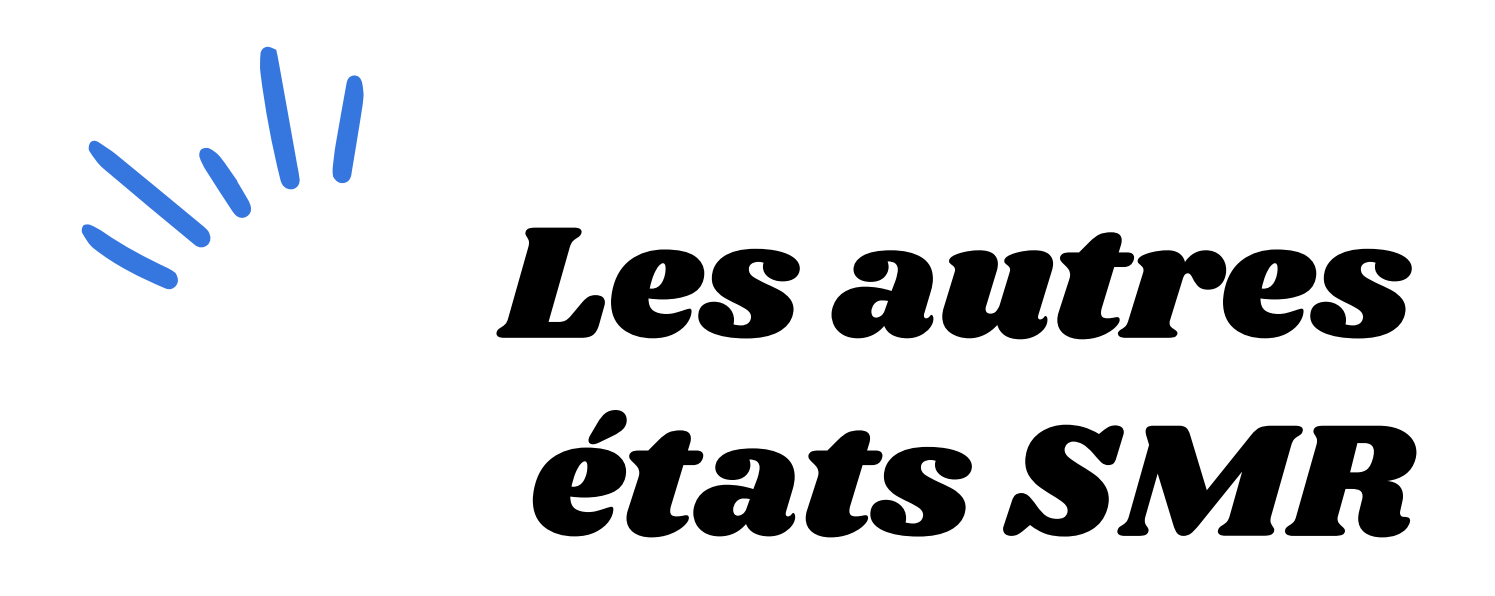

- Si mon examen a été refusé, j'aurais reçu un email de notification et je pourrais voir le type d'examen ainsi que la raison du refus dans la liste des Examens Refusés
- Si mon examen est valide, il sera dans la liste des Examens Validés et sa date sera envoyée sur ma base PSQS

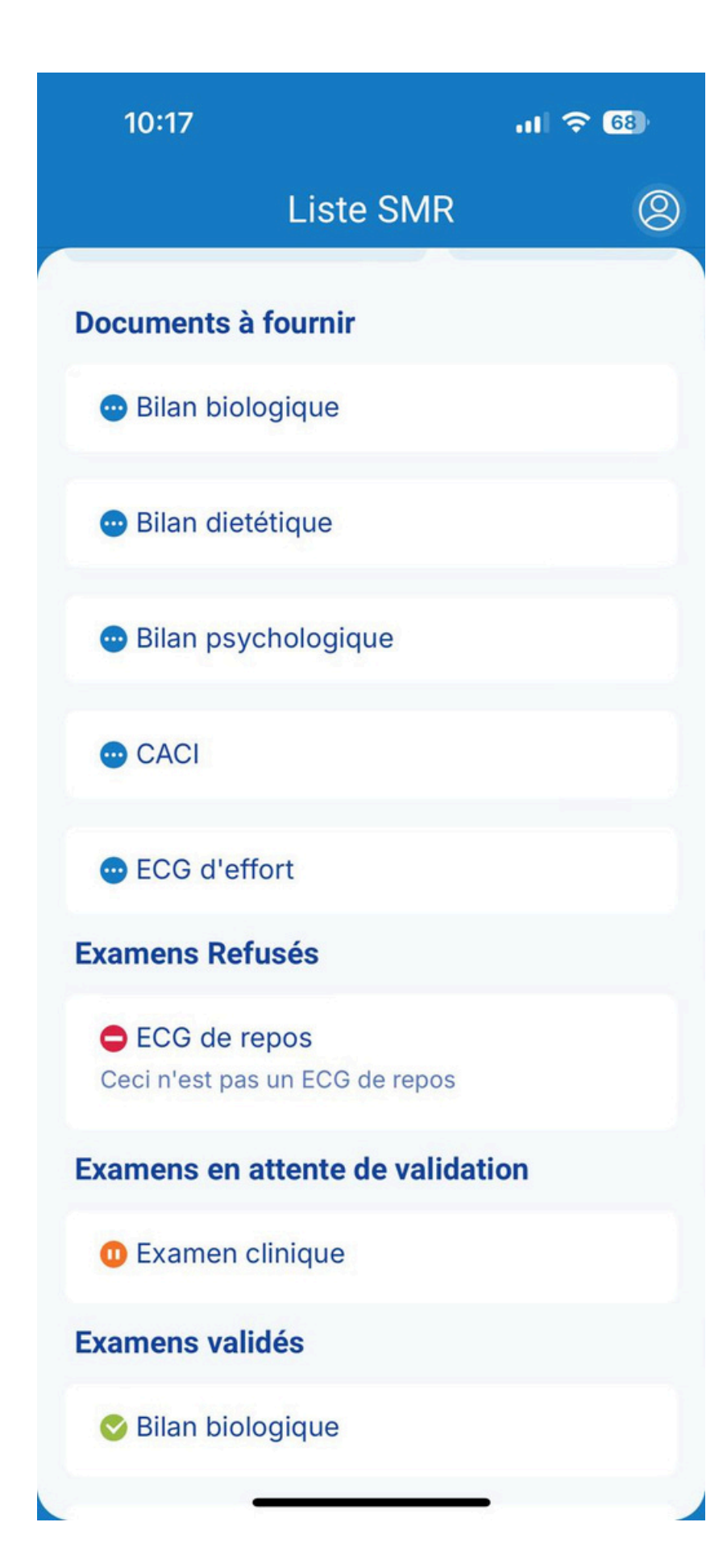

# Exemples des examens à enregistrer

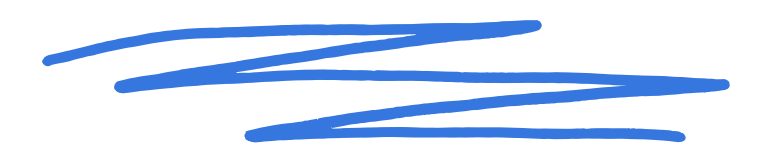

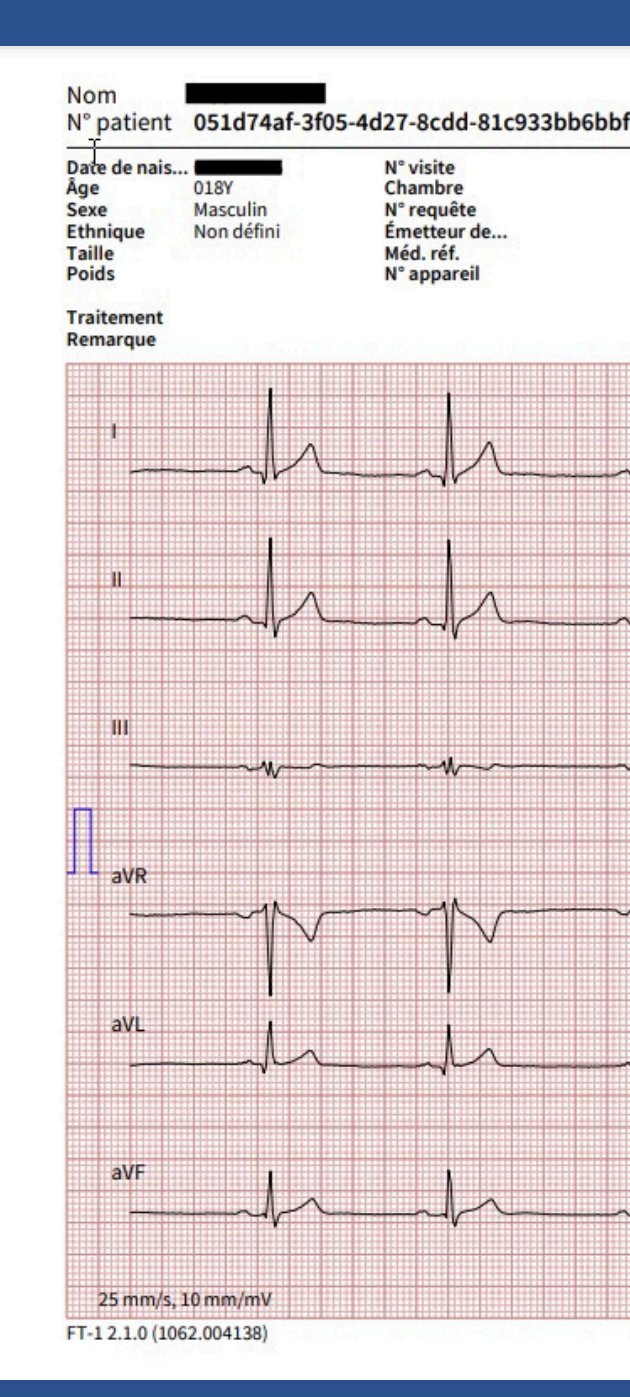

### L'ECG de Repos

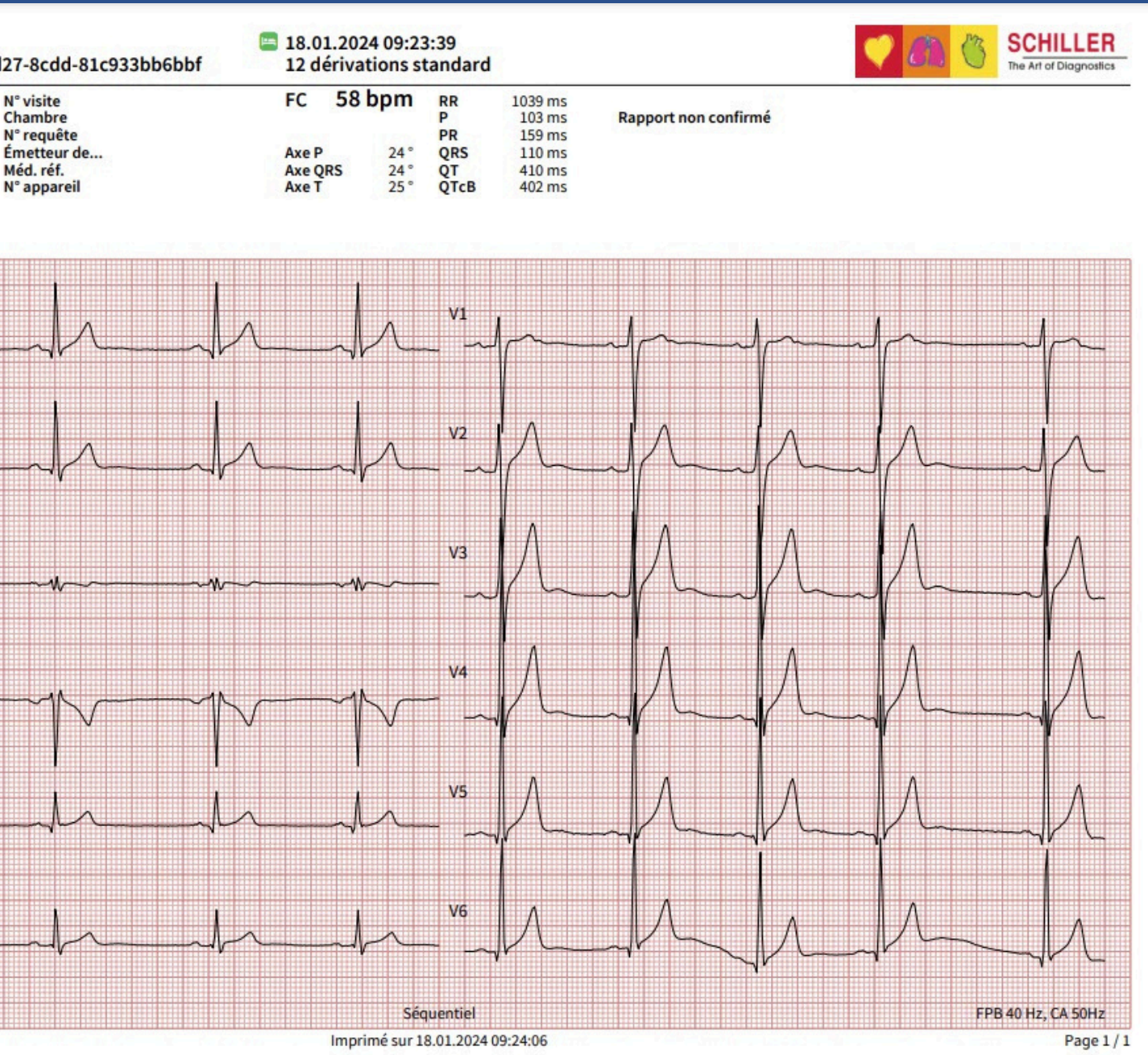

## L'Echocardiographie

|                                                         | Dr<br>Echograp                                                                                                    | hie cardiaque                                                                                                    | 51                                   |                                                   |                  |
|---------------------------------------------------------|----------------------------------------------------------------------------------------------------|----------------------------------------------------------------------------------------------------|--------------------------------------|---------------------------------------------------|------------------|
| Nom :                                                   | Né(e) le :<br>Taille :<br>Poids :                                                                                                    |                                                                                                    | SC : 1,8 1<br>FC :                   | m²                                                |                  |
|                                                         | VG + V<br>SIVd<br>VGd<br>PPVGd<br>SIVs<br>VGs<br>PPVGs<br>Vol tD (Teich)<br>Vol tS (Teich)<br>FE(Teich)<br>FE(Teich)<br>FR%<br>Véjec (teich)<br>Masse VGd (ASE)<br>Masse ind VGd(ASE)<br>h/r<br>VGd ind | <b>TD (TM)</b><br>11 mm<br>53 mm<br>12 mm<br>16 mm<br>28 mm<br>17 mm<br>137 ml<br>31 ml<br>78 %<br>47 %<br>106 ml<br>236 g<br>125 g/m <sup>2</sup><br>0,42<br>28 mm/m <sup>2</sup> | OG Diam<br>Ao/OG<br>Racine Ao Diam   | OG - OD<br>39<br>0,7<br>Aorte<br>27               | mm               |
| Valve Tricuspide<br>IT Vmax 2,5 m/s<br>IT GDmax 26 mmHg | Valve AortiqueVA Vmax2,1m/sVA GDmax18mmHgVA GDmoy8mmHgVA ITV44cm                                                                                                    | Valve MitraVM E Vit1,3VM Tdéc334VM A Vit0,5VM E/A Ratio2,5                                                                                                    | nle m/s Eann<br>ms E/Ear<br>m/s TAPS | Fonction DiastolioLat20,9In Lat6,2Fonction VDSE32 | ue<br>cm/s<br>mm |

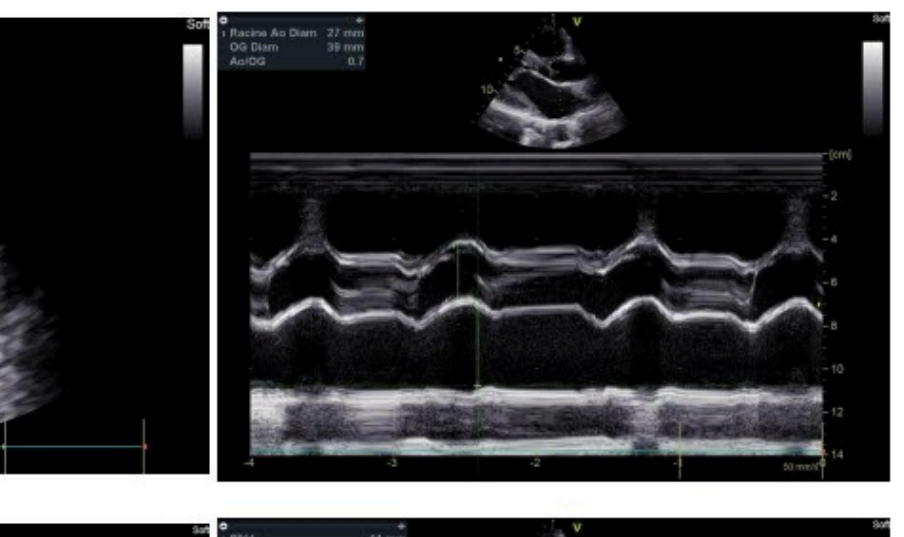

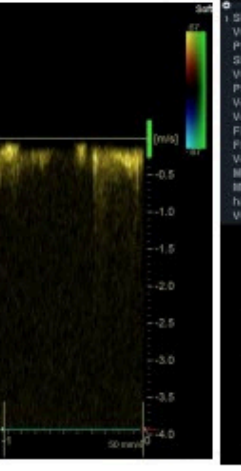

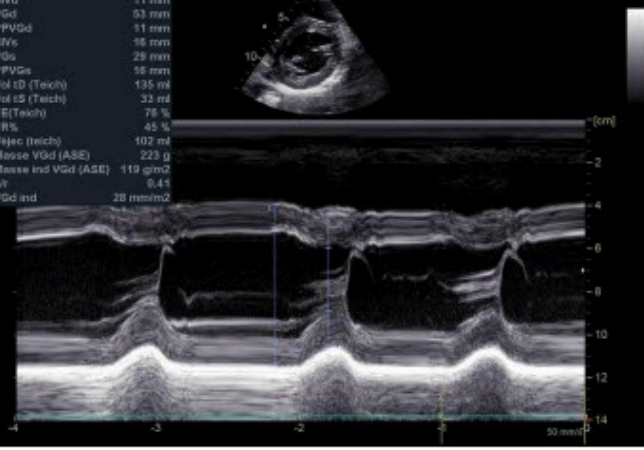

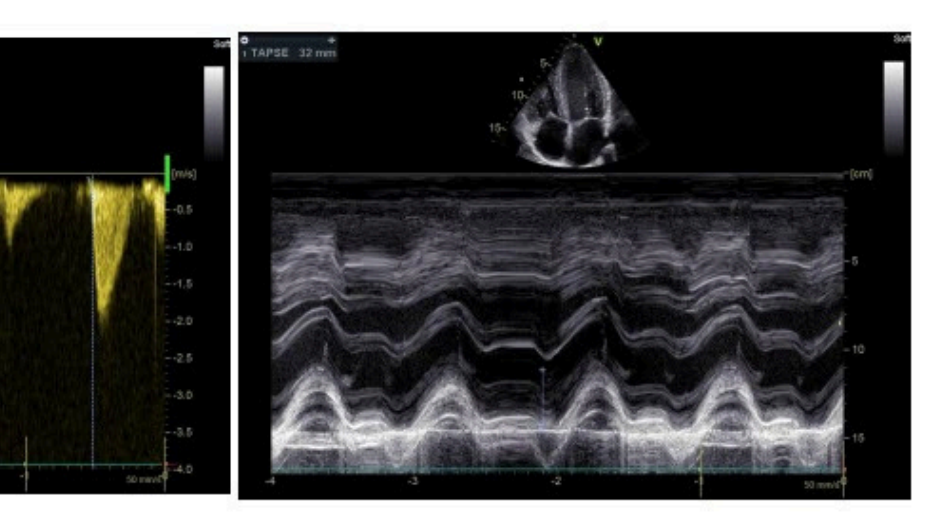

## L'Epréuve d'effort (uniquement pour les sportifs professionnels hommes)

| Nom Patient:<br>ID Patient: LM0306202<br>D. Naissance:<br>Date création: 03/06/2024                                                                                                    | 4 Poids:<br>Taille:<br>09:46:40                                                                                                    | Nom Patient:<br>ID Patient:<br>D. Naissance:<br>Date création:      | LM03062024<br>03/06/2024 09:4                        | Sexe<br>Poid<br>Taille<br>46:40                     |
|----------------------------------------------------------------------------------------------------|----------------------------------------------------------------------------------------------------|---------------------------------------------------------------------|------------------------------------------------------|-----------------------------------------------------|
| Palier Durée du palier Précharge 2:12 0:0                                                                                                    | Charge      Iours/mi      METs      FC      TA      FCxTA      ST (V3)<br>(mm)      ESV      Commentaires        0      6      0      1,3      90      120/90      108      0,6      ECG de repos                                                                                                    | 0:00<br>Précharge (Référen<br>60 Ornou<br>120/90mm/fig:<br>METs=1,3 | 2:12<br>Se Précharge<br>6W Omin<br>90bpm<br>METs=1,3 | 1:00<br>Palier 1<br>40W 85/män<br>88bpm<br>METs=2,3 |
| Palier 1      1:00      1:01        Palier 2      1:00      2:01        Palier 3      1:00      3:01        Palier 4      1:00      4:01        Palier 5      1:00      5:01                                  | 40      85      2,3      98      0,8        0      60      85      3,3      111      0,6        0      80      83      4,3      116      155/90      180      0,8        0      100      84      5,4      132      0,6      0        0      120      82      6,5      144      165/85      238      0,5                                                                                                    |                                                                     |                                                      |                                                     |
| Palier 6      1:00      6:00        Palier 7      1:00      7:00        Palier 8      1:00      8:00        Palier 9      1:00      9:00        Palier 10      0:49      9:4        Récup.      0:12      9:5 | 0      140      81      7,6      156      0,8        0      160      77      8,7      165      170/80      281      0,6        0      180      75      9,7      173      1,0      100        0      200      68      10,8      180/80      324      1,4      Cas significatif        0      220      51      11,7      181      -1,2      Arrêt de l'effort: Epuisement musculaire        0      44      46      10,9      174      2,1 |                                                                     |                                                      | - <b>A</b> 83                                       |
| Récup. 0:45 9:50<br>Récup. 1 2:30 9:50                                                                                                    | D 44 6 7,9 144 140/70 202 2,8<br>D 0 0 1,0 103 120/70 124 1,0<br>                                                                                                    | ())<br><u> }   P, feirp</u><br><u> </u> Mmm/s                       |                                                      |                                                     |
| 250<br>200<br>150<br>100<br>50                                                                                                    | 250 $300$ $250$ $250$ $250$ $250$ $250$ $250$ $250$ $200$ $250$ $50$ $0$ $-150$ $200$ $-2$ $0$ $-2$ $0$ $-2$ $-2$ $-2$ $-2$ $-2$ $-2$ $-2$ $-2$                                                                                                    |                                                                     | ¥ <sup>10,4mm</sup>                                  |                                                     |
| 0 2:12 5 9:50                                                                                                    | 5 min 0 2:12 5 9:50 5 min 0 2:12 5 9:50 5 min                                                                                                    | aVL<br>M Billing<br>binn/s                                          |                                                      | 0.0npn<br>                                          |
| Protocole:<br>Jurée de l'exercice:<br>Jurée récupération.:<br>taison de l'abandon:                                                                                                    | 20W/20W/1 min<br>9:50<br>3:31<br>Epuisement musculaire                                                                                                    | aVF<br>                                                             |                                                      |                                                     |
| harge Max:                                                                                                    | 217W / 12,9 METs (220W / 11,7 METspour 0:49) => 156% de 139W<br>(Méthode de calcul de la charge à atteindre: Standard)                                                                                                    |                                                                     | BiOmin<br>                                           |                                                     |
| C Max:<br>Apprendre la FC:                                                                                                    | 183bpmà 220Wà Effort 9:36 (Palier 10) => 91% de 202bpm<br>143bpm(à 60% FC réserve)                                                                                                    |                                                                     |                                                      |                                                     |
| /WC-130:<br>/WC-150:<br>/WC-170:                                                                                                    | 1,56W/kg (100W) à Effort 3:55 (Palier 4) => 98% de 1,60W/kg<br>2,19W/kg (140W) à Effort 5:10 (Palier 6) => 122% de 1,80W/kg<br>2,81W/kg (180W) à Effort 7:35 (Palier 8) => 112% de 2,50W/kg                                                                                                    |                                                                     |                                                      |                                                     |
| A Max:                                                                                                    | 180/80mmHg à 200W à Effort 8:08 (Palier 9)<br>326 à 220W à Effort 8:04 (Palier 10)                                                                                                    | V3                                                                  | {                                                    |                                                     |
| cas significatif:                                                                                                    | V3 à 200W à Effort 8:28 (Palier 9)                                                                                                    | 1 denen/s:                                                          | i i 6mm/s                                            |                                                     |

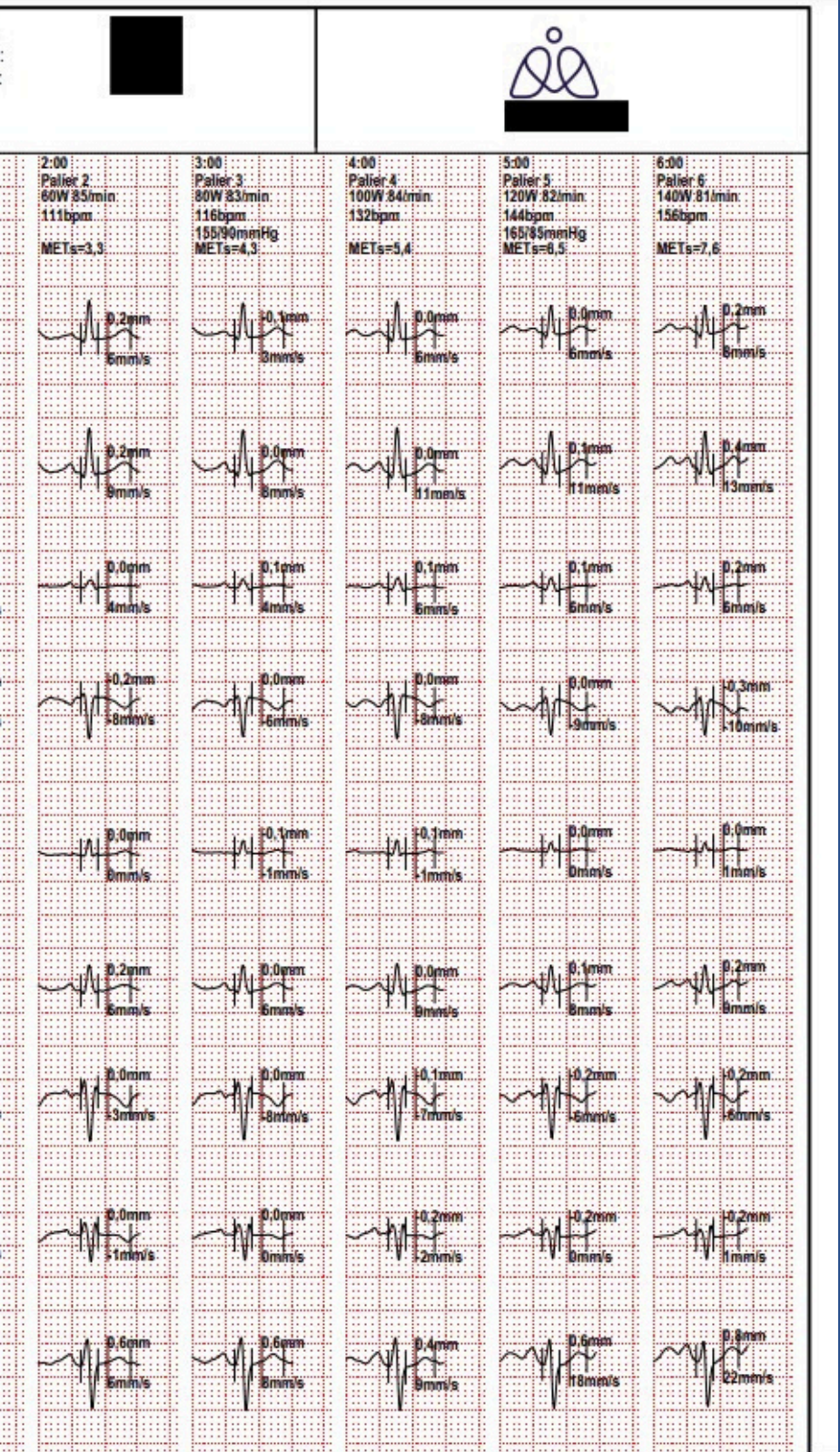

### Le CACI

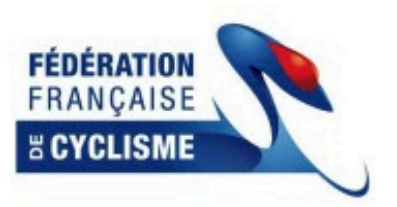

#### CACI 2025

Certificat Médical d'absence de contre-indication à la pratique du cyclisme de compétition pour les coureurs relevant de la

#### Surveillance Médicale Règlementaire

| le soussigné, Dr<br>M                                                       | médecin du sport, certifie avoir exami<br>né(e) le |                                                      |                                         |
|-----------------------------------------------------------------------------|----------------------------------------------------|------------------------------------------------------|-----------------------------------------|
| et n'avoir pas constaté à la date de<br>cyclisme en compétition, dans la li | e ce jour de signes<br>mite des examens            | apparents contre-indiqu<br>réalisés et présentés par | ant la -pratio<br>r le coureur.         |
| l'ai réalisé ou visualisé *:                                                |                                                    |                                                      |                                         |
| Le bilan clinique                                                           |                                                    | D NON                                                |                                         |
| L'ECG                                                                       |                                                    | D NON                                                |                                         |
| Le bilan nutritionnel                                                       |                                                    | D NON                                                |                                         |
| Le bilan psychologique                                                      |                                                    | D NON                                                |                                         |
|                                                                             |                                                    |                                                      | 120000000000000000000000000000000000000 |

L'échographie cardiaque \*\* OUI, datée du : **NON** □ NON L'épreuve d'effort OUI, datée du : NON Le carnet de vaccination

J'ai pu noter un problème particulier nécessitant un suivi spécifique :

Cardiologique Respiratoire Nutritionnel Psychologique Traumatique □ Autre

Description :

Le

Cachet et Signature

\*En cas de non présentation de documents, le médecin signataire ne s'engage que sur l'interrogataire, l'examen clinique et les documents visualisés. De mains de 2 ans 1/2 pour les professionnels Hammes - elle doit être réalisée tous les 2 ans

niné ique du

## L'Examen Clinique

|                                                                                                    | EXAMEN CLINIQUE                                                                                                    |
|----------------------------------------------------------------------------------------------------|----------------------------------------------------------------------------------------------------|
| NOM:  Prénom:  Date de naissance :    Téléphone portable :  E-Mail :    Profession/Etudes :  Discipline : □Route, □Piste, □VTT, □BMX    Evolution de la charge d'entraînement annuelle :  Discipline : □Route, □Piste, □VTT, □BMX                                          | Biométrie - Nutrition<br>Taille : cm Poids : k<br>Variation de poids au cours de l'année (mini-maxi)<br>Avez-vous été anorexique ? Quelqu'un a-t-il déjà |
| Antécédents personnels Allergies :                                                                                                    | (Oui à une de ces 2 questions impose une recherche                                                                                                    |
| Antécédents chirurgicaux :                                                                                                    | Enquete nutritionnelle – Regime specifique, Equilit                                                                                                    |
| Antécédents médicaux :<br>Maladie congénitale :<br>Pathologie cardiovasculaire :<br>Pathologie respiratoire :                                                                                                    | Suspicion REDS ? 	Oui 	Non                                                                                                    |
| Pathologie neurologique :<br>Troubles psychologiques :<br>Addictions :<br>Divers :                                                                                                    | Appareil locomoteur : Recherche de                                                                                                    |
| Traumatologie :<br>Blessures sportives - Accidents traumatiques - Traumatisme crânien / Commotion cérébrale :                                                                                                    | Examen cardiovasculaire :                                                                                                    |
| Vaccinations :                                                                                                    | Auscultation, examen vasculaire :<br>FC :<br>ECG de repos :                                                                                              |
| Traitements :                                                                                                    | Epreuve d'effort (Non systématique – à réaliser<br>Echocardiographie de repos* :<br>*Pour rappel, uniquement pour les coureurs qui som                   |
|                                                                                                    | (exceptions : 1 échographie après 20 ans si première                                                                                                    |
| Antecedents familiaux<br>Mort subite :<br>Maladies congénitales - Maladies cardiovasculaires :                                                                                                    | Examen pulmonaire (avec si possible                                                                                                    |
|                                                                                                    | Autres appareils : Examen neurologique<br>Anomalies ou particularités :                                                                                  |
| SYMPTOMES RECENTS ET ACTUELS                                                                                                    | Vision audition :                                                                                                    |
| interruption medicale de pratique au cours de la saison precedente (raison – temps d'arret) :                                                                                                    | Suivi dentaire :                                                                                                    |
| Douleurs thoraciques :<br>Dyspnée / toux :<br>Palpitations :                                                                                                    | Evaluation psychologique                                                                                                    |
| Malaises :<br>Symptômes appareil locomoteur :                                                                                                    |                                                                                                    |
| TOUS LES ELEMENTS DECLARATIFS PRECEDENTS RELEVENT DE LA SEULE RESPONSABILITE DU LICENCIE. AINSI, JE DECLARE LES<br>INFORMATIONS DELIVREES SINCERES ET VERITABLES ET J'ENGAGE MA RESPONSIBILITE EN CAS D'OMISSION OU D'INFORMATIONS<br>FOURNIES OUI S'AVERERAIENT ERRONEES. | Conclusions                                                                                                    |
|                                                                                                    |                                                                                                    |

#### % masse grasse :

éjà pensé que vous aviez un trouble alimentaire ? che de trouble du comportement alimentaire et un suivi)

ilibre alimentaire, Comportements alimentaires, Prise de compléments :

#### Suspicion TCA ? Oui Oui NON

de pathologies microtraumatiques - Recherche de signes de Marfan

PA:

#### ser sur indication médicale)\* :

ont soumis pour la première fois à la Surveillance Médicale Réglementaire FFC ère échographie avant 15 ans et professionnels 1 échographie tous les 2 ans)

ole DEP) :

que, ORL, digestif, urologique, dermato...

Date : Signature et cachet

## Besoin d'aide?

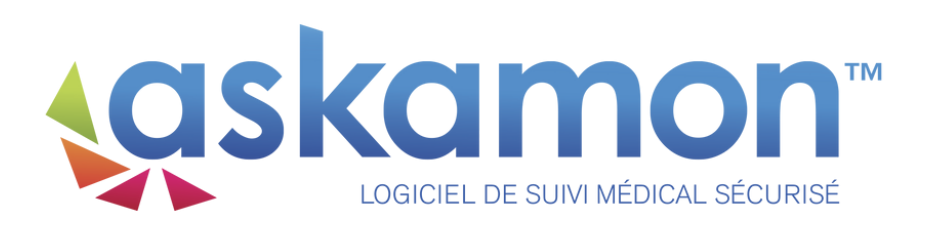

#### support@askamon.com 06 80 86 08 88

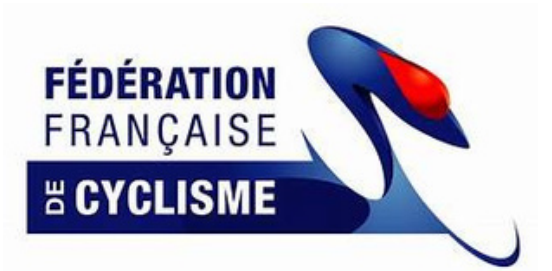

medical@ffc.fr